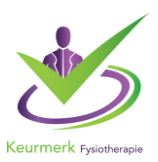

## Log in op uw PE Online omgeving.

| PF)-   |                                                                                                    |                 |                           |                    |                            |                        |                         | NLFRENDE | Stichting Keur | nerk Fysiotherapie        | Berichten (2) |
|--------|----------------------------------------------------------------------------------------------------|-----------------|---------------------------|--------------------|----------------------------|------------------------|-------------------------|----------|----------------|---------------------------|---------------|
| online |                                                                                                    |                 |                           | Accreditatieaanvra | agen Presentie             | Autorisatie            | Organisatiegegevens     | Help     |                |                           |               |
|        | + Toevoege                                                                                                    | en present<br>2 | ie Q Zoek Verwerkte prese | nties              |                            |                        |                         |          |                | Ga naar                   | •             |
|        | Prese                                                                                                    | ntie            |                           |                    |                            |                        |                         |          |                |                           |               |
|        | Hieronder kunt u presentie goedkeuren die door deelnemers zijn aangevraagd. Klik op het aantal om de lijst te tonen.                                                                                                    |                 |                           |                    |                            |                        |                         |          |                |                           |               |
|        | Om een demonstratie te zien van presentie klik <u>hier.</u><br>Voor een handleiding over presentie, klik dan <u>hier.</u><br>Om een presentie toe te voogen likk op de knop Teevoegen presentie of op een van de nascholingen in onderstaand overzicht.<br>Om te klijken naar presentie de u in het verleden heeft ingevoerd klik op <b>Verwerkte presentie.</b><br>U kunt aligt nog later deelmeers invoeren in een al bestaande, ingevoerde lijk voor presentie. U kliest dan voor Toevoegen presentie en volgt de aangegeven stappen. |                 |                           |                    |                            |                        |                         |          |                |                           |               |
|        | In onderstaand overzicht ziet u de <b>nascholingen waarvoor u presentie in kunt voeren</b> . Hierin staan:<br>- alle nascholingen waarvan een nascholingsdag is verstreken en nog verantwoord moet worden.<br>- Alle E-learning/individuele nascholingen                                                                                                    |                 |                           |                    |                            |                        |                         |          |                |                           |               |
|        | Kourmerk Evcintheranie                                                                                                    |                 |                           |                    |                            |                        |                         |          |                |                           |               |
|        |                                                                                                    |                 | <u>notricitapic</u>       |                    |                            |                        |                         |          |                |                           |               |
|        |                                                                                                    |                 | ID.                       | Titel nascholing   | Nascholingstype            |                        |                         |          | Datum begin    | Datum einde<br>nascholing |               |
|        | 4                                                                                                    | 0               | 315563-552002             | test               | Nascholing met (fysieke) b | ijeenkomst(en)/ accred | ditatie per bijeenkomst |          | 8-2-2018       | 8-2-2018                  |               |

## Stap 1 kies tabblad 'presentie'

Stap 2 kies 'toevoegen presentie'

| DE     |                                                                                                    |                                                                               |                                                                  |                                 |                     | NLFRENDE | tichting Keurmerk Fysiotherapie | 🗏 Berichten (2)   Uit |
|--------|----------------------------------------------------------------------------------------------------|-------------------------------------------------------------------------------|------------------------------------------------------------------|---------------------------------|---------------------|----------|---------------------------------|-----------------------|
| online |                                                                                                    | Accreditatieaanvragen                                                         | Presentie                                                        | Autorisatie                     | Organisatiegegevens | Help     |                                 |                       |
|        | X Sluiten Volgende > 4                                                                                 |                                                                               |                                                                  |                                 |                     |          |                                 |                       |
|        | Wizard presentie                                                                                       |                                                                               |                                                                  |                                 |                     |          |                                 |                       |
|        | Geef aan voor welke wascholing.                                                                        |                                                                               |                                                                  |                                 |                     |          |                                 |                       |
|        | Nascholing                                                                                             | Select<br>31550<br>31230<br>29170                                             | teer<br>63 - test<br>69 - Bijscholing 'het<br>02 - Symposium 'Va | coachen van peer revi<br>ndaao' | ew groepen'         |          | -                               |                       |
|        | Toelichting pres <del>entie</del>                                                                      |                                                                               |                                                                  | 3                               |                     |          |                                 |                       |
|        | Op de schermen staan toelichtingen bij al                                                              | e gegevens die u moet invullen                                                |                                                                  |                                 |                     |          |                                 |                       |
|        | ? Ga met de muis naar het vraa                                                                         | gteken om de toelichting te lezen.                                            |                                                                  |                                 |                     |          |                                 |                       |
|        | <ul> <li>Dit betekent dat de informatie<br/>gegevens onjuist ingevoerd w<br/>melding geven.</li> </ul> | verplicht ingegeven moet worden. Als<br>orden dan zal het systeem hiervan een |                                                                  |                                 |                     |          |                                 |                       |

Stap 3 selecteer de scholing waarvoor u presentie wilt toevoegen Stap 4 kies 'volgende'

| PE>-   |                                                                                                    |                                |                                                                   |                        |             |            |             | NLFREND          | E Stichting Keurmerk Fysiothe                      | erapie   🗷 |
|--------|----------------------------------------------------------------------------------------------------|--------------------------------|-------------------------------------------------------------------|------------------------|-------------|------------|-------------|------------------|----------------------------------------------------|------------|
| online |                                                                                                    | Accreditatieaanvra             | gen                                                               | Presentie              | Autorisatie | Organisati | egegevens   | Help             |                                                    |            |
|        | Stutten Vorige Volgende ><br>5<br>Wizard presentie<br>Hieronder ziet u de lijst met beschikbare uitvoering<br>uitvoering die u heet bigewoond. | gen op basis van de geselectee | rde nas                                                           | scholing. Selecteer de | 2           |            |             | test (I<br>Keurn | D nummer: 315563-552002), Zw<br>nerk Fysiotherapie | olle (NL)  |
|        | Uitvoeringen *                                                                                                    | 0                              |                                                                   | Startdatum/Eindd       | atum Loo    | atio Ulity | ooringsoodo | Opmorkingon      | Appypertiid/Eindtiid                               |            |
|        |                                                                                                    |                                | ۲                                                                 | 8-2-2018               | Zwo         | lle (NL)   | Jernigscode | Opmerkingen      | -                                                  |            |
|        |                                                                                                    |                                | Er zijn nog bijeenkomsten behorend bij deze uitvoering niet veran |                        |             |            |             | voord            |                                                    |            |
|        |                                                                                                    |                                |                                                                   |                        |             |            |             |                  |                                                    |            |

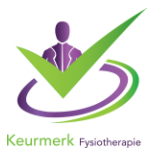

# Stap 5 selecteer de juiste datum en kies 'volgende'

| PE)-   |                                                                                                    |                                  |                  |                            |                     |                   | NLFR                 | ENDE Stichting Keurmerk Fysiotherapie                              | E <u>Berichten (2)</u> |  |
|--------|----------------------------------------------------------------------------------------------------|----------------------------------|------------------|----------------------------|---------------------|-------------------|----------------------|--------------------------------------------------------------------|------------------------|--|
| online |                                                                                                    | $\frown$                         | Accreditatiea    | anvragen Presentie         | Autorisatie         | Organisatiegeg    | evens Help           |                                                                    |                        |  |
|        | X Sluiten 🕻 Vorge Volge                                                                                                    | ende >                           |                  |                            |                     |                   |                      |                                                                    |                        |  |
|        | Wizard prese<br>Overzicht accreditatie per be<br>Klik op volgende om verder t                                                                                                    | entie<br>Proepsgroep<br>Pe gaan. |                  |                            |                     |                   | te<br>Ko             | st (ID nummer: 315563-552002), Zwolle (NL<br>eurmerk Fysiotherapie | )                      |  |
|        | Register:                                                                                                    | Status:                          | Registratie tot: | Categorie:                 | Accreditatie vanaf: | Accreditatie tot: | Accreditatie punten: | Verantwoordings- methode:                                          |                        |  |
|        | Keurmerk Fysiotherapie                                                                                                    | Geaccrediteerd.                  | 8-2-2023         | (Na)scholing Fysiotherapie | 8-2-2018            | 7-2-2020          | 3                    | Invoer door aanbiedende organisatie                                |                        |  |
| online | ¥ Sluiten ≮ Vorig Vol                                                                                                    | gende > 8                        | Accreditatie     | aanvragen Present          | ie Autorisatie      | Organisaties      | gegevens Help        |                                                                    |                        |  |
|        | Wizard presentie         Hier dient u aan te geven wat voor soort presentie u wenst te verwerken. U kunt er voor kiezen om nu een presentieligst in te voeren, of als de nascholing geen doorgang vond der niemand aanwezig was dan kiest u voor één van die twee opties. In dat geval krigid de organisatie te zien dat u wel een presentie heeft ingevoerd maar dat er geen mensen aanwezig waren van deze organisatie of dat de nascholing niet door ging. |                                  |                  |                            |                     |                   |                      |                                                                    |                        |  |
|        | Soort presentie                                                                                                    | 7<br>aan:                        |                  |                            |                     |                   |                      |                                                                    |                        |  |
|        |                                                                                                    |                                  |                  |                            |                     |                   |                      |                                                                    |                        |  |

# Stap 7 selecteer de juiste keuze

| es 'volgei                        | nde'                                                                                                    |                                                                                                    |                                                                     |                                                                                                    |                                                                                                    | ,                                                                                                    | NLFRENDE LStichting Keurmerk Fysiotherapie   ጃ Berichten I                                                                                                    |
|-----------------------------------|----------------------------------------------------------------------------------------------------|----------------------------------------------------------------------------------------------------|---------------------------------------------------------------------|----------------------------------------------------------------------------------------------------|----------------------------------------------------------------------------------------------------|----------------------------------------------------------------------------------------------------|----------------------------------------------------------------------------------------------------|
|                                   |                                                                                                    | Accreditatieaanvragen                                                                                                    | Presentie                                                           | Autorisatie                                                                                                    | Organisatiegegevens                                                                                                    | Help                                                                                                    |                                                                                                    |
| 🗙 Sluiten 🛛 🔇 Vorigo              | ge Volgende 🗲                                                                                                    |                                                                                                    |                                                                     |                                                                                                    |                                                                                                    |                                                                                                    |                                                                                                    |
| Wizard pr                         | resentie<br>e van deelnemers aan                                                                                    | de nascholing, uitvoering, bijeenkomst(en).                                                                                                    |                                                                     |                                                                                                    |                                                                                                    |                                                                                                    | test (ID nummer: 315563-552002), Zwolle (NL)<br>Keurmerk Fysiotherapie                                                                                                    |
| <u>Als u een Fy</u><br>om de rede | ysiotherape<br>en te bekijke                                                                                        | ut niet kunt vinden klik<br>en waarom deze niet aa                                                                                                    | dan hier<br>nwezig is ir                                            | 1                                                                                                    |                                                                                                    |                                                                                                    |                                                                                                    |
| <u>het PE-onli</u>                | ne systeem                                                                                                    |                                                                                                    |                                                                     |                                                                                                    |                                                                                                    |                                                                                                    |                                                                                                    |
| Zoeken *                          | <                                                                                                    | (2) Klik hier<br>Of zoek                                                                                                    | om een lijst met BIG<br>hieronder op naam o                         | -nummers te importer<br>f bignummer met eer                                                                                                    | erj 9<br>hekje ervoor.                                                                                                    |                                                                                                    |                                                                                                    |
|                                   | S 'volge<br>state volge<br>Wizard p<br>Invoeren in PE-onlin<br>Als u een F<br>om de rede<br>het PE-onlin<br>Zoeken* | es 'volgende'<br>* Statten  Vorge Volgende   Wizard presentie Invoeren in PE-online van deelnemers aan Als u een Fysiotherapee om de reden te bekijke het PE-online systeem Zoeken* | Accreditatieaanvragen   Suiten Volgende'    Suiten Volge Volgende > | Accreditatieaanvragen Presentie  Stutien Vorige Volgende >  Wizard presentie Invoeren in PE-online van deelnemers aan de nascholing, uitvoering, bijeenkomst(en).  Als u een Fysiotherapeut niet kunt vinden klik dan hier om de reden te bekijken waarom deze niet aanwezig is in het PE-online systeem  Zoeken *  Zoeken * | Accreditatieaanvragen Presentie Autorisatie          * Suiten       * Vorige       Wugende >         Wizard presentie       Invoeren in PE-online van deelnemers aan de nascholing, uitvoering, bijeenkomst(en).         Als u een Fysiotherapeut niet kunt vinden klik dan hier om de reden te bekijken waarom deze niet aanwezig is in het PE-online systeem         Zeeken*       Klik hier om een lijst met BIG-nummers te importen of zoek hieronder op naam of bignummer met een | Accreditatieaanvragen Presentie Autorisatie Organisatiegegevens          Image: Static Static Stati | Accreditatieaanvragen Presentie Autorisatie Organisatiegegevens Help          Image: Static Organisatiegegevens       Help         Image: Static Organisatiegegevens       Help         Image: Sta |

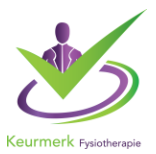

Stap 9 kies of om een lijst in zijn geheel in te voegen op 'klik hier' of kies er voor om ze 1 voor 1 toe te voegen.

| $\leftrightarrow$ $\rightarrow$ O | PE-online - Microsoft Edge -                                                                                                    |                | ×   | 💷 📩 🖕 🖉                                                                | Ŷ           |
|-----------------------------------|----------------------------------------------------------------------------------------------------|----------------|-----|------------------------------------------------------------------------|-------------|
| PE - online                       | https://www.pe-online.org/allroles/witzards/Witzardpresentile/war_pres_popup_import_paste.aspx     Annuleren     Gereed     10 Gegevens importeren Piak in onderstaand tekstvak de unieke nummers van de deelnemers waarvan u de presentie wilt opnemen. | ?referrervars= | par | III ➤ F & E                                                            | 3<br>Vitlog |
|                                   | Te verwerken:                                                                                                    | 19865101       |     | test (ID nummer: 315563-652002), Zwolle (NL)<br>Keurmerk Fysiotherapie |             |
|                                   |                                                                                                    |                |     | interen<br>een hekje ervoor.<br>Toevoegen                              |             |

Stap 10 Binnen het paarse vierkant kunt u de bignummers toevoegen. Dit kan via knippen-plakken van een excel of word bestand bijvoorbeeld. (pdf of afbeeldingen werken niet) Zolang er maar gehouden wordt aan de juiste wijze van BIGnummer notering. Vervolgens kiest u voor 'gereed'

# Bij het annuleren van de scholingsbijeenkomst en melding ontvangen over opvoering presentie.

Geef aan in de aanvraag waarom de scholing is geannuleerd om problemen te voorkomen.

Stap 1 Zoek de betreffende scholing op en klik op presentie.

| Test scholing                  |       |
|--------------------------------|-------|
| • Nascholingsgegevens algemeen | ~     |
| I≣ Aanvraaggegevens            | ~     |
| ☑ Accreditatie                 | (1) 🗸 |
| i Uitvoeringsgegevens          | (2) 🗸 |
| 🗫 Vraag/antwoord               | (0) 🗸 |
| L+ Presentie                   | (0) 🗸 |

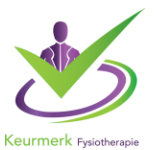

## Stap 2 Toevoegen presentie

| 🛃 Presentie          | 🛃 Presentie                                                |                                                        |                                                           |  |  |  |  |  |  |
|----------------------|------------------------------------------------------------|--------------------------------------------------------|-----------------------------------------------------------|--|--|--|--|--|--|
| Toevoegen presentie  |                                                            |                                                        |                                                           |  |  |  |  |  |  |
| Hieronder staan alle |                                                            |                                                        |                                                           |  |  |  |  |  |  |
| Om nieuwe present    | ie voor deze nascholing in te<br>te voegen aan een bestaan | e voeren, klikt u op bov<br>de presentielijst, klik oj | enstaande knop.<br>p het betreffende ID nummer hieronder. |  |  |  |  |  |  |
|                      |                                                            |                                                        |                                                           |  |  |  |  |  |  |
| <u>ID Locatie Di</u> | <u>ata Beroepsorganisatie</u>                              | Datum ingevoerd                                        |                                                           |  |  |  |  |  |  |
| 1                    |                                                            |                                                        |                                                           |  |  |  |  |  |  |

# Stap 3 Klik de betreffende uitvoering aan en klik op volgende

| X Sluiten Vorige Volgende X                                                                       |                       |            |                                                                         |                    |                          |             |                                                          |  |  |
|---------------------------------------------------------------------------------------------------|-----------------------|------------|-------------------------------------------------------------------------|--------------------|--------------------------|-------------|----------------------------------------------------------|--|--|
| Wizard presentie                                                                                  |                       |            |                                                                         |                    |                          |             |                                                          |  |  |
| Hieronder ziet u de lijst met beschikbare uitvoeringen op b<br>uitvoering die u heeft bijgewoond. | asis van de geselecte | erde nasi  | choling. Selecteer de                                                   |                    |                          |             | Test scholing (ID nummer: 40689<br>Fysiotherapie portaal |  |  |
| Uitvoeringen *                                                                                    | ۲                     |            | startdatum/Einddatum                                                    | Locatie            | Uitvoeringscode          | Opmerkingen | Aanvangstijd/Einduju                                     |  |  |
|                                                                                                   |                       | $\bigcirc$ | 3-9-2020                                                                | Zwolle (NL)        |                          | test        | 8:00 - 17:00                                             |  |  |
|                                                                                                   |                       |            | Er zijn nog oljenekomsten behorend bij deze uitvoering niet verantwoord |                    |                          |             |                                                          |  |  |
|                                                                                                   |                       | 0          | 30-9-2020                                                               | Zwolle (NL)        |                          |             | 8:00 - 17:00                                             |  |  |
|                                                                                                   |                       |            | Er zijn nog bijeenkomsten b                                             | ehorend bij deze u | itvoering niet verantwoo | rd          |                                                          |  |  |
|                                                                                                   |                       |            |                                                                         |                    |                          |             |                                                          |  |  |

## Stap 4 Klik op volgende

| X Sluiten Vorige Volgende                  | <b></b>         |                  |                            |                     |                   |                      |                                       |
|--------------------------------------------|-----------------|------------------|----------------------------|---------------------|-------------------|----------------------|---------------------------------------|
| Wizard presentie                           |                 |                  |                            |                     |                   |                      |                                       |
| Overzicht accreditatie per beroepsgroep    |                 |                  |                            |                     |                   | Test scholing (I     | D nummer: 406895-752751), Zwolle (NL) |
| Klik op volgende om verder te gaan.        |                 |                  |                            |                     |                   | rysiotherapie p      | oraal                                 |
| Register:                                  | Status:         | Registratie tot: | Categorie:                 | Accreditatie vanaf: | Accreditatie tot: | Accreditatie punten: | Verantwoordings- methode:             |
| Keurmerk Fysiotherapie therapeutenregister | Geaccrediteerd. | 2-9-2025         | (Na)scholing Fysiotherapie |                     |                   | 1                    | Invoer door aanbiedende organisatie   |

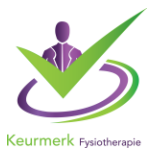

Stap 5 Klik aan waarom er geen presentie wordt opgevoerd.

| X Sluiten Volgende >                                                                                                    |                                                                                |
|----------------------------------------------------------------------------------------------------|--------------------------------------------------------------------------------|
| Wizard presentie                                                                                                    |                                                                                |
| Hier dient u aan te geven wat voor soort presentie u wenst te verwerken. U kunt er voor kiezen om nu een<br>presentielijst in te voeren, of als de nascholng geen doorgang vond of er niemand aanwezig was dan kiest u voor<br>één van die twee opties. In dat geval krijgt de organisatie te zien dat u wel een presentie heeft ingevoerd maar<br>dat er geen mensen aanwezig waren van deze organisatie of dat de nascholing niet door ging. | Test scholing (ID nummer: 406895-752751), Zwolle (NL)<br>Fysiotherapie portaal |
| Soort presentie *  OPresentieljst Invoeren OEr was niemand aanwezig en/of geen deelnemers met registratie voor deze organisatie Obe nascholingsdag of nascholingsdagen gingen niet door                                                                                                    | >                                                                              |
| Geef eventueel een opmerking bij deze presentie of een reden waarom de nascnonnysdag of nascnonngsdagen niet zijn doo                                                                                                    | rgegaan:                                                                       |
|                                                                                                    | æ                                                                              |

# Bij het aanpassen van de scholingsbijeenkomst naar een andere datum en melding ontvangen over opvoering presentie.

| Stap 1 | Klik op | uitvoering | sgegevens |
|--------|---------|------------|-----------|
|--------|---------|------------|-----------|

| Test scholing<br>ID 406895     |       |  |  |  |
|--------------------------------|-------|--|--|--|
| • Nascholingsgegevens algemeen | ~     |  |  |  |
| I≣ Aanvraaggegevens            | ~     |  |  |  |
| 𝖾 Accreditatie                 | (1) 🗸 |  |  |  |
| Uitvoeringsgegevens            | (2) 🗸 |  |  |  |
| 🙊 Vraag/antwoord               | (0) 🗸 |  |  |  |
| 4+ Presentie                   | (1) 🗸 |  |  |  |

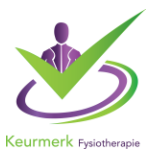

## Stap 2 Klik op uitvoeringen beheren

| H Uitvoeringsgegevens              |               |                                               |                |  |  |  |
|------------------------------------|---------------|-----------------------------------------------|----------------|--|--|--|
| tieronder staan alle uitvoeringen. |               |                                               |                |  |  |  |
|                                    | ID            | Datum en locatie van de uitvoering            |                |  |  |  |
|                                    | 406895-752751 | 3-9-2020, Zwolle (NL)                         |                |  |  |  |
|                                    |               | Beroepsgroep                                  | Status         |  |  |  |
|                                    |               | Keurmerk Fysiotherapie<br>therapeutenregister | Geaccrediteerd |  |  |  |
|                                    |               |                                               |                |  |  |  |
|                                    | 406895-752752 | 30-9-2020, Zwolle (NL)                        |                |  |  |  |
|                                    |               | Beroepsgroep                                  | Status         |  |  |  |
|                                    |               | Keurmerk Fysiotherapie<br>therapeutenregister | Geaccrediteerd |  |  |  |
|                                    |               |                                               |                |  |  |  |

## Stap 3 Klik op de betreffende uitvoering (blad met pen icoon)

|                                                                                                    | X Sluiten 🕒 Opslaan 🕂 Uitvoering toevoegen |               |                                                                                                    |              |             |                                               |               |  |
|----------------------------------------------------------------------------------------------------|--------------------------------------------|---------------|----------------------------------------------------------------------------------------------------|--------------|-------------|-----------------------------------------------|---------------|--|
|                                                                                                    | Aanvraag accreditatie                      |               |                                                                                                    |              |             |                                               |               |  |
| Hieronder ziet u een overzicht met de uitvoeringen. Om<br>toe te voegen klik op 'Uitvoering toevoegen'.<br>Verwijderen is niet mogelijk als de scholing is geaccredi<br>hiervoor kan alleen door de vereniging opgeheven word<br>Legenda<br>Uitvoering wijzigen |                                            |               | vog een uitvoering (herhaling) van deze nascholing<br>eerd en de data in het verleden liggen. De blokkering<br>in EN er mag nog geen presentie zijn ingevoerd. |              | Uitvoerings | sgegevens - Test scholing (ID nummer: 406895) |               |  |
|                                                                                                    |                                            | () ID         | (?) Datum                                                                                                    | (?) Tijden   | (?) Locatie | (?) Code                                      | ⑦ Opmerkingen |  |
|                                                                                                    | Ø                                          | 406895-752751 | 3-9-2020                                                                                                    | 8:00 - 17:00 | test        |                                               | test          |  |
|                                                                                                    |                                            | 406895-752752 | 30-9-2020                                                                                                    | 8:00 - 17:00 | test        |                                               |               |  |

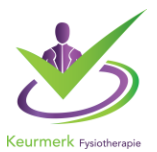

# Stap 4 U kunt datum en tijd aanpassen

|                                                                                                    | X Annuleren Bevestigen Accreditatie periodes                                                                                 |            |                      |     |             |            |  |  |
|----------------------------------------------------------------------------------------------------|----------------------------------------------------------------------------------------------------|------------|----------------------|-----|-------------|------------|--|--|
| De volgende gegevens op dit scherm zijn zichtbaar in de publieke nascholingsagenda en openbaar<br>toegankelijk via internet: |                                                                                                    |            |                      |     |             |            |  |  |
| -                                                                                                    | - Locatie, - Start- en einddatum, Start- en eindtijd, - Opmerkingen en Beschrijving bijeenkomst                              |            |                      |     |             |            |  |  |
| ł                                                                                                    | vui nieronoer de gegevens in en kik daarna op bevesugen om verder te gaan.<br>Klik hier voor een demonstratie over locaties. |            |                      |     |             |            |  |  |
|                                                                                                    | Locatie gegevens @ *                                                                                                    | ?          | test <u>Wijzigen</u> |     |             |            |  |  |
|                                                                                                    | Deze scholing is ook op afstand te volgen                                                                                    | ?          |                      |     |             |            |  |  |
|                                                                                                    | Code                                                                                                    | ?          |                      |     |             |            |  |  |
|                                                                                                    | Opmerkingen                                                                                                    | ۲          |                      |     |             |            |  |  |
|                                                                                                    |                                                                                                    |            |                      |     |             |            |  |  |
|                                                                                                    | ③ Startdatum *                                                                                                    | ② Einddatu | n *                  |     | ③ Starttijd | ② Eindtijd |  |  |
| ->                                                                                                    | 30-9-2020 🗶 🗮                                                                                                    | 30-9-2020  | 2                    | * 🗎 | 8:00        | 17:00      |  |  |